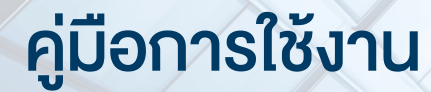

### **DAOL**SEC

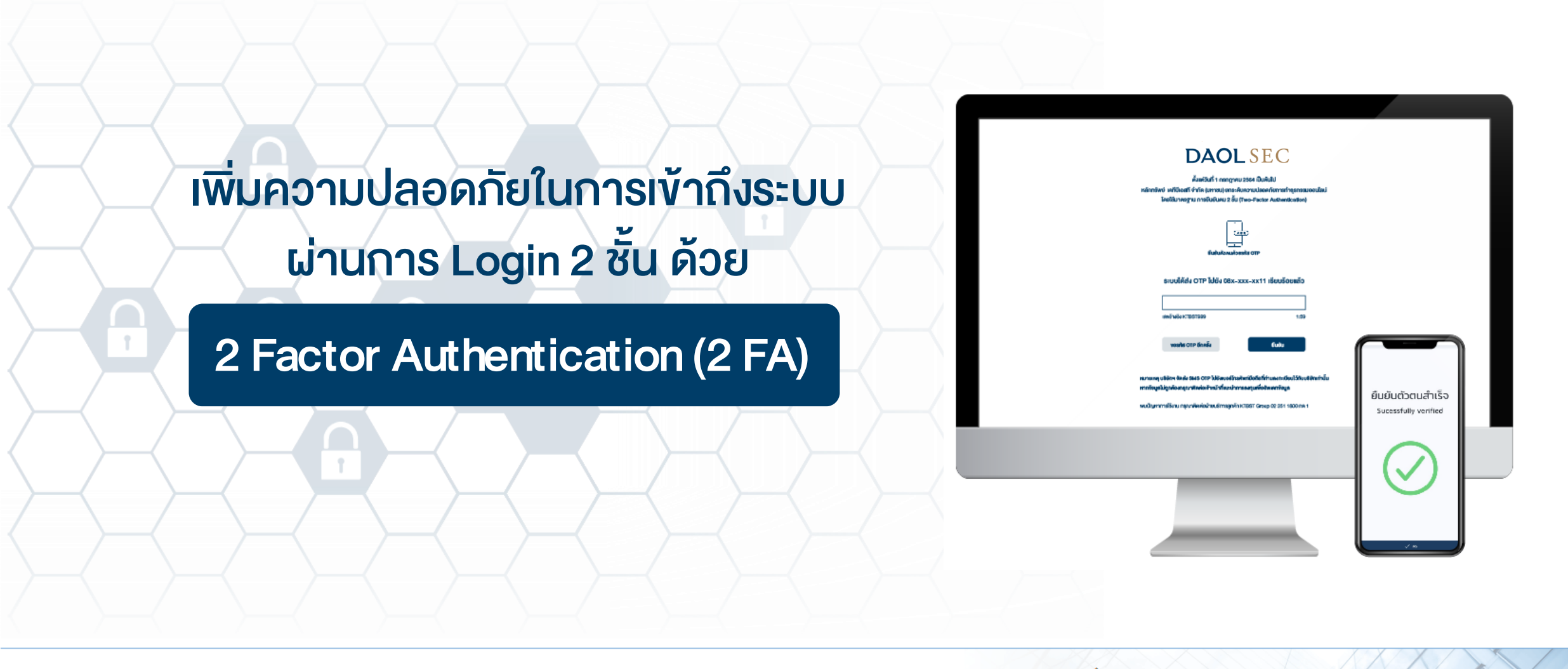

and our member companies DAOLSEC DA

DAOL INVESTMENT DAOL REIT

DAOL LEND DAOL DIGITAL PARTNER

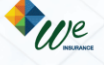

# **DAOL**SEC

| คู่มือการใช้งาน : <b>การ Login 2 ชั้น (2FA) บนระบบ iFISe</b>                            |   |  |  |  |
|-----------------------------------------------------------------------------------------|---|--|--|--|
| <ul> <li>Login 2 ชั้น (2FA หรือ 2 Factor Authentication) คืออะไร</li> </ul>             | 3 |  |  |  |
| <ul> <li>เตรียมความพร้อมก่อน Login 2 ชั้น (2FA) บนระบบ iFISe</li> </ul>                 | 4 |  |  |  |
| <ul> <li>เริ่มต้น Login 2 ชั้น (2FA) บนระบบ iFISe</li> </ul>                            | 5 |  |  |  |
| <ul> <li>การแก้ปัญหากรณีไม่ได้รับ Notification OTP หร Notification OTP Delay</li> </ul> | 6 |  |  |  |

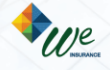

**DAOL**SEC

### Login 2 ชั้น (2FA หรือ 2 Factor Authentication) คืออะไร

2 Factor Authentication (2FA) เป็นการยืนยันตัวตนผ่านการกำหนดความน่าชื่อถือของสิ่งที่ใช้ยืนยันตัวตนในประเภทที่ แตกต่างกันมากกว่า 1 ปัจจัย เพื่อเพิ่มความปลอดภัยในการเข้าถึงข้อมูลของท่าน

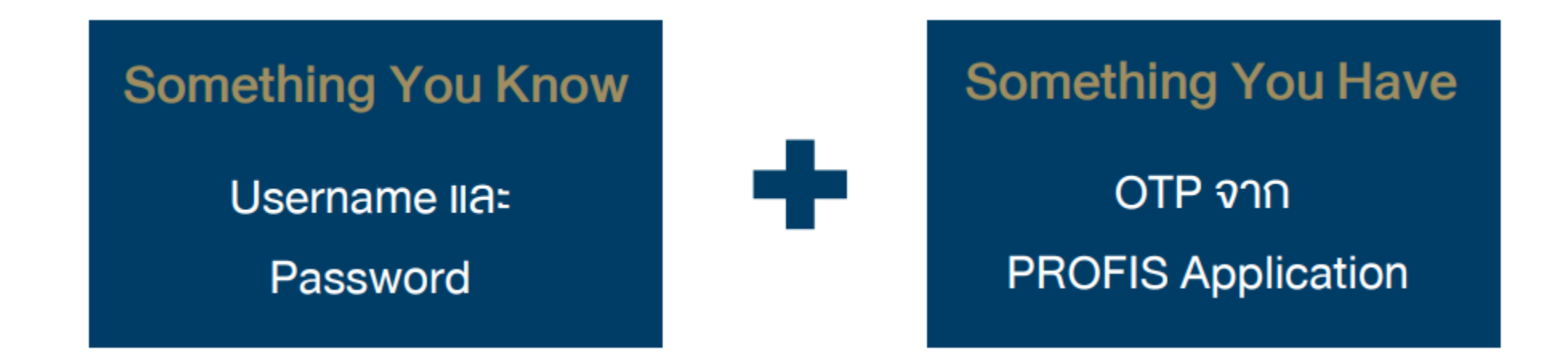

ท่าน<u>ต้องมีมือถือที่ติดตั้ง PROFIS Application</u> เพื่อใช้ในการรับ SMS-OTP ก้าไม่มี จะไม่สามารถเข้าสู่ระบบได้

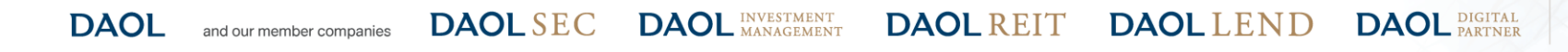

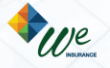

คู่มือการใช้งาน : การ Login 2 ชั้น (2FA) บนระบบ iFISe เตรียมความพร้อมก่อน Login 2 ชั้น (2FA) บนระบบ iFISe

**DAOL**SEC

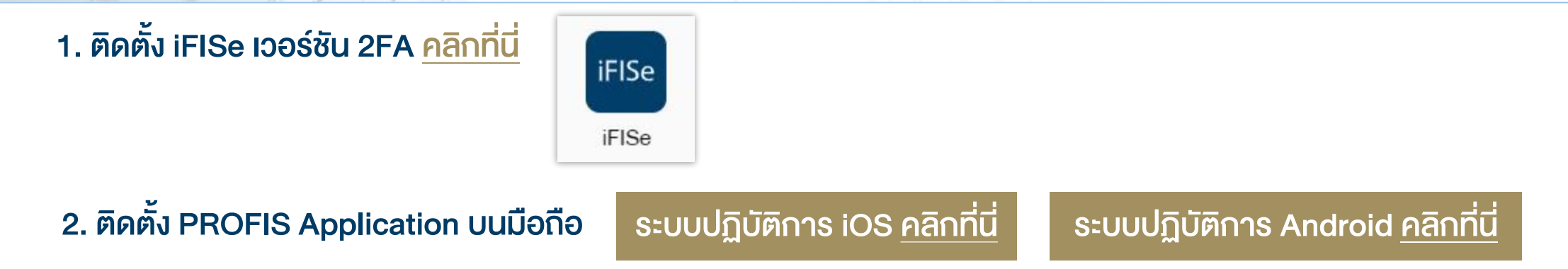

#### 3. ผูกบัญชี iFISe กับ PROFIS Application ด้วยการยืนยันเบอร์โทรศัพท์มือถือผ่าน SMS-OTP

- เปิด PROFIS Application และเลือกโบรกเกอร์เป็น "DAOL SEC"
- กรอก Username และ Password คลิก "LOGIN"

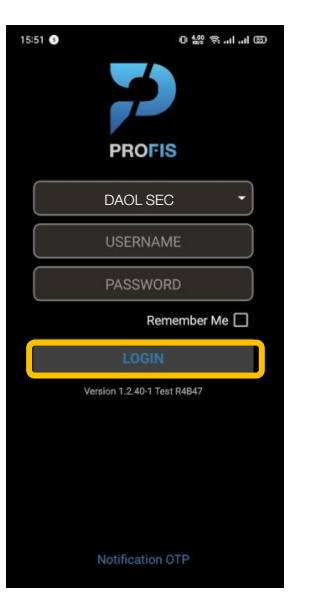

DAOLLEND

ยืนยันเบอร์มือถือ คลิก "CONFIRM"
นำ SMS-OTP ที่ได้รับจากเบอร์มือถือ มากรอกและคลิก "CONFIRM"

> DAOL DIGITAL PARTNER

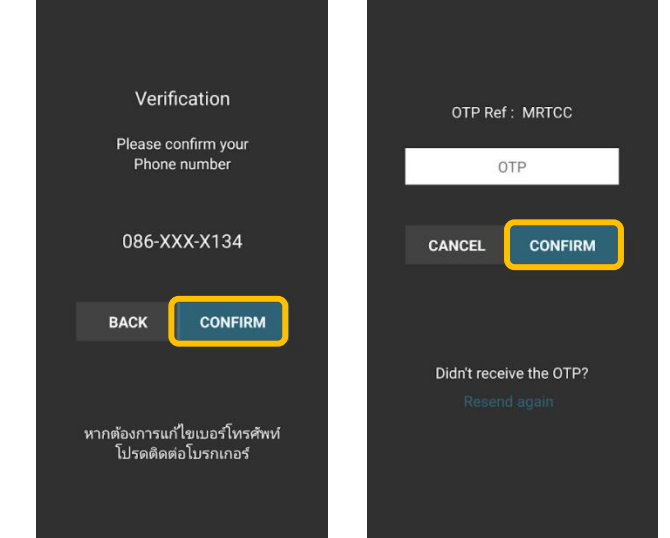

้หมายเหตุ: SMS จะส่งไปที่เบอร์มือถือที่ท่านให้ไว้กับบริษัทฯ และต้องเป็นเบอร์โทรศัพท์มือถือในประเทศไทยเท่านั้น

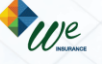

คู่มือการใช้งาน : การ Login 2 ชั้น (2FA) บนระบบ iFISe เริ่มต้น Login 2 ชั้น (2FA) บนระบบ iFISe

## **DAOL**SEC

### 1. เข้า iFISe เวอร์ชัน 2FA กรอก Login Name, Password และ SAVE PIN จากนั้นคลิก "OK"

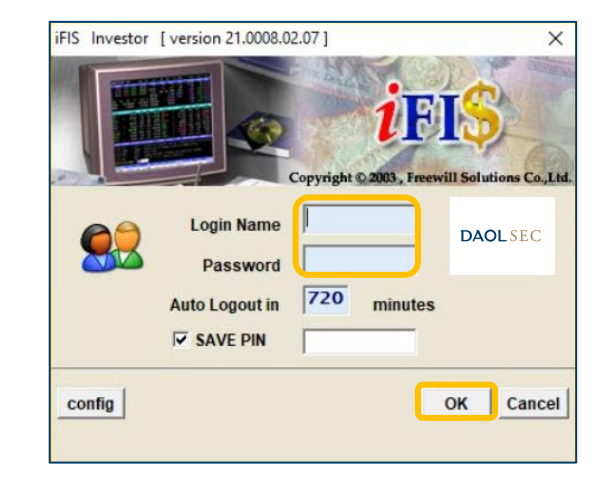

#### 2. คลิก "Request OTP"

| 2 FACTOR AUT             | THENTICATION        |
|--------------------------|---------------------|
| Please click "Request    | OTP" to receive OTP |
| Reference Number : XXXXX | x                   |
| OTP :                    | Request OTP         |
| OTP will expire in       | 05:00 Minutes.      |
|                          |                     |
| Su                       | bmit                |
|                          |                     |

#### 3. UU PROFIS Application คลิก "Notification OTP"

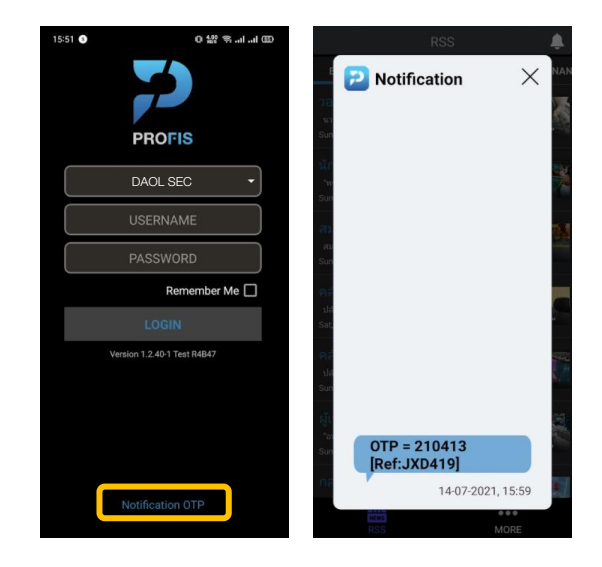

#### 4. นำ OTP มากรอกบนระบบ iFISe คลิก "SUBMIT"

| 2 FACTOR AUTHENTICATION                   |
|-------------------------------------------|
| Please click "Request OTP" to receive OTP |
| Reference Number: JXD419                  |
| OTP : 210413 Request OTP                  |
| OTP will expire in 04:19 Minutes.         |
| Submit                                    |

DAOL and our member companies DAOL SEC DAOL INVESTMENT D

DAOLREIT DAOLLEND

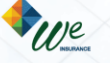

DAOL DIGITAL PARTNER คู่มือการใช้งาน : การ Login 2 ชั้น (2FA) บนระบบ iFISe การแก้ปัญหากรณีไม่ได้รับ Notification OTP หรือ Notification OTP Delay

## **DAOL**SEC

1. สามารถใช้ Feature Recent Notification OTP เพื่อเรียกดูข้อมูล OTP ล่าสุดที่ ถูกส่งมาจากระบบ iFIS Internet ได้ทันที โดยทำการเลือกผ่าน Icon 💽 (เวลา) ที่ หน้าจอ News Feed

หมายเหตุ (1) : ต้องกด Request OTP ที่ระบบ iFIS Internet ก่อนเสมอ เพื่อเรียกดูข้อมูล OTP Active จากระบบ หมายเหตุ (2) : ไม่เก็บข้อมูล OTP ให้แบบ Real-time เมื่อมีการเปิด Popup Recent Notification OTP ค้างไว้ หมายเหตุ (3) : กดปุ่ม Refresh เมื่อต้องการเรยีกดูข้อมูล OTP Active อีกครั้ง หมายเหตุ (4) : Show Account ด้านล่าง (แสดงเฉพาะราย Account ที่มีการ Login PROFIS เข้ามา)

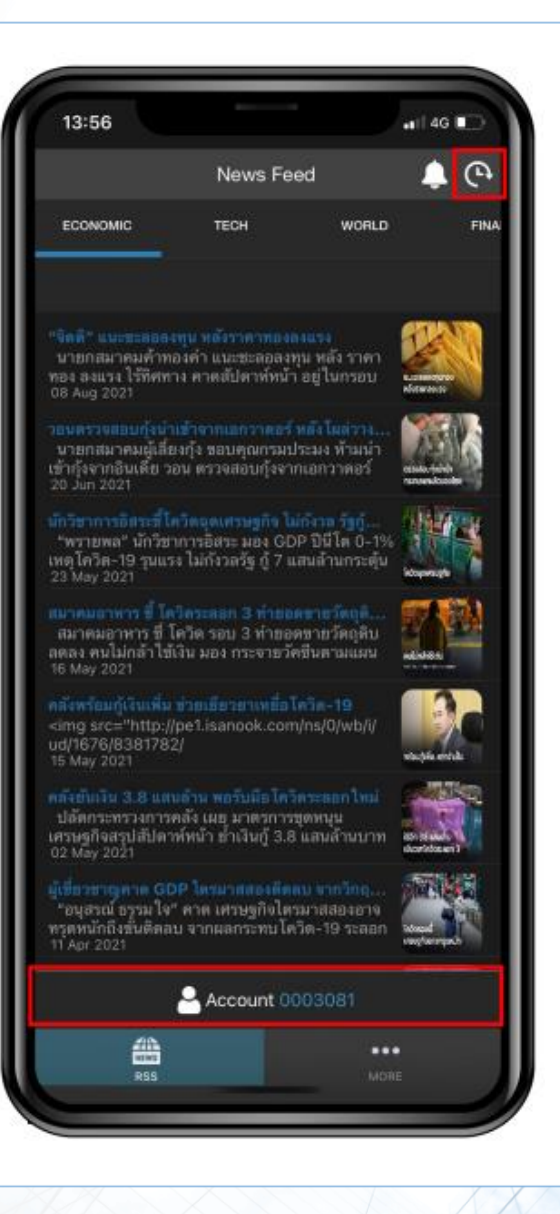

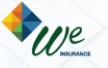

คู่มือการใช้งาน : การ Login 2 ชั้น (2FA) บนระบบ iFISe การแก้ปัญหากรณีไม่ได้รับ Notification OTP หรือ Notification OTP Delay

2. กรณี<u>ไม่มี</u>ข้อมูลการ Request OTP จากระบบ iFIS Internet หรือ OTP ได้ถูก Expire ออกจากระบบไปแล้ว จะแสดง icon 🛕 และข้อวาม "Not have information Notification OTP."

หมายเหตุ (1) : ต้องกด Request OTP ที่ระบบ iFIS Internet ก่อนเสมอ เพื่อเรียกดูข้อมูล OTP Active จากระบบ หมายเหตุ (2) : ไม่เก็บข้อมูล OTP ให้แบบ Real-time เมื่อมีการเปิด Popup Recent Notification OTP ค้างไว้ หมายเหตุ (3) : กดปุ่ม Refresh เมื่อต้องการเรยีกดูข้อมูล OTP Active อีกครั้ง หมายเหตุ (4) : Show Account ด้านล่าง (แสดงเฉพาะราย Account ที่มีการ Login PROFIS เข้ามา)

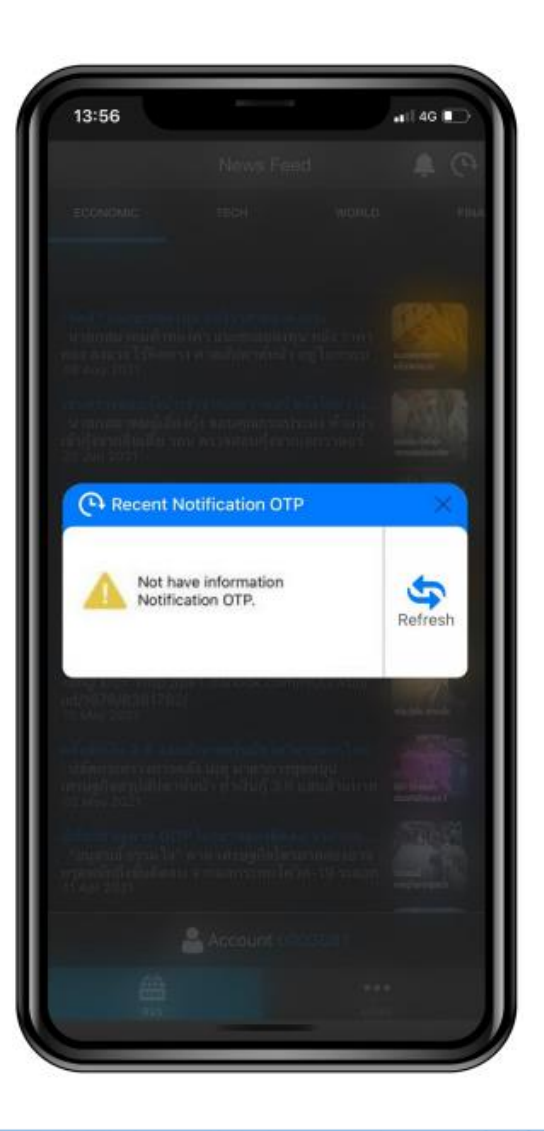

DAOL and our member companies DAOL SEC DAOL INVESTMENT DAOL REIT DAOL LEND DAOL DIGITAL DAOL PARTNER

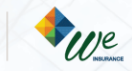

คู่มือการใช้งาน : การ Login 2 ชั้น (2FA) บนระบบ iFISe การแก้ปัญหากรณีไม่ได้รับ Notification OTP หรือ Notification OTP Delay

### **DAOL**SEC

3. กรณี<u>มี</u>ข้อมูลการ Request OTP จากระบบ iFIS Internet ที่สามารถใช้งานได้ (อยู่ภายในระยะเวลา 5 นาที) จะแสดง icon 🕜 และข้อมูล Number OTP, Ref OTP, Date-time และ Status: Active

หมายเหตุ (1) : ต้องกด Request OTP ที่ระบบ iFIS Internet ก่อนเสมอ เพื่อเรียกดูข้อมูล OTP Active จากระบบ หมายเหตุ (2) : ไม่เก็บข้อมูล OTP ให้แบบ Real-time เมื่อมีการเปิด Popup Recent Notification OTP ค้างไว้ หมายเหตุ (3) : กดปุ่ม Refresh เมื่อต้องการเรยีกดูข้อมูล OTP Active อีกครั้ง หมายเหตุ (4) : Show Account ด้านล่าง (แสดงเฉพาะราย Account ที่มีการ Login PROFIS เข้ามา)

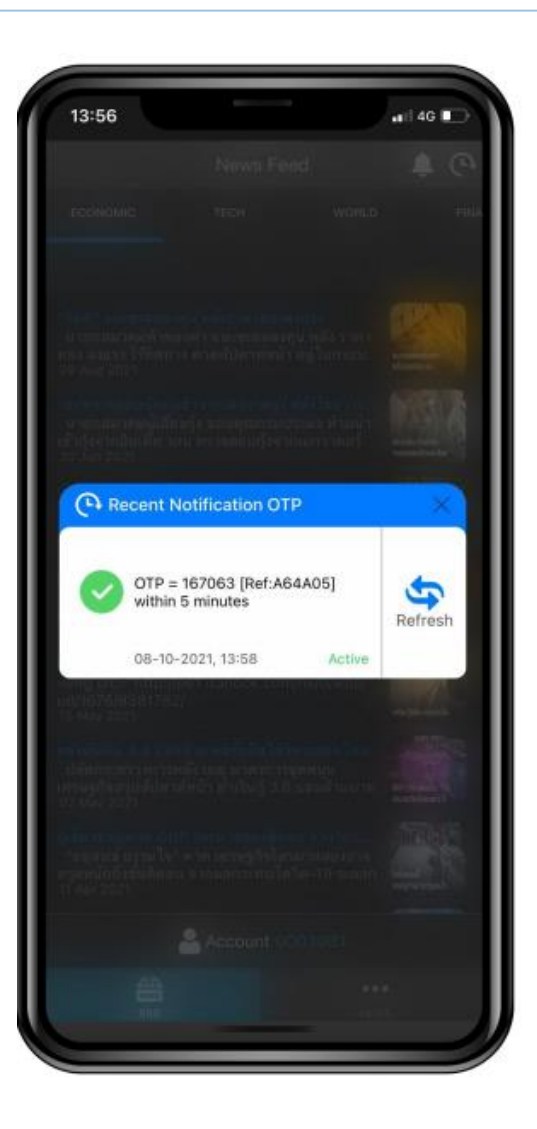

DAOL and our member companies DAOL SEC DAOL INVESTMENT DAOL REIT DAOL LEND DAOL DIGITAL PARTNER

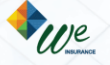

4. ตรวจสอบข้อมูล Notification OTP จาก PROFIS App ก่อนทำการกรอกหมายเลข OTP บนโปรแกรม iFIS Internet (\*\*\*ควรอ้างอิง Reference OTP ให้ตรงกัน เพื่อความถูกต้องในการทำ 2FA บนโปรแกรม iFIS Internet\*\*\*)

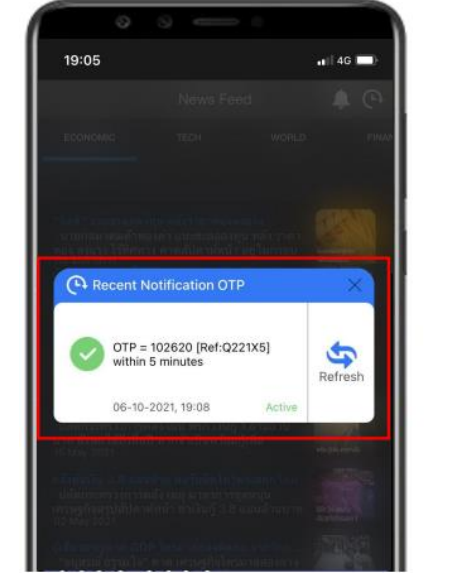

|        |        |       |           | 2 FACTO      | R AUTHE                     | NTICATION    |             |    |     | I |
|--------|--------|-------|-----------|--------------|-----------------------------|--------------|-------------|----|-----|---|
|        |        |       | Plea      | se click "Re | quest OTF                   | " to receive | отр         |    |     |   |
|        |        | Refe  | rence Nur | nber: Q2     | 21X5                        |              |             |    |     |   |
|        |        |       |           | отр :        |                             | Ŧ            | lequest OTP |    |     |   |
|        |        |       |           | OTP will     | expire in <mark>04:4</mark> | 9 Minutes.   |             | E  | 1   |   |
|        |        |       |           |              | Submi                       | t            |             |    | 2   |   |
|        |        |       |           |              |                             |              |             | Y  | 12A |   |
|        |        |       |           |              |                             |              |             |    |     |   |
|        |        |       |           |              |                             |              |             |    |     |   |
| ET50 : | 924 18 | 46.52 | SET :     | 1,602.31     | 122.80                      | 7.54%        | 1,753.27M   | 65 | 41  | 3 |

<u>กรณี Session Expire</u> สามารถเกิดได้จากหลายปัจจัย ได้แก่ End of day, Logout ออกจาก PROFIS Application <u>กรณี Kick Session เ</u>มื่อมีการเข้าใช้งาน Account เดียวกัน มากกว่า 1 Device เป็นต้นไป

- 🔹 หากกด Icon 💽 เวลา หรือกดป่มุ Refresh 🤄 (ระบบจะตัด Session ไม่สามารถใช้งานต่อได้)
- แสดงข้อความแจ้งเตือนว่า "Your session has been expired. Please login again."
- เมื่อกดปุ่ม OK/Close (ระบบจะทำการออกจากแอปไปยงัหน้า Login)

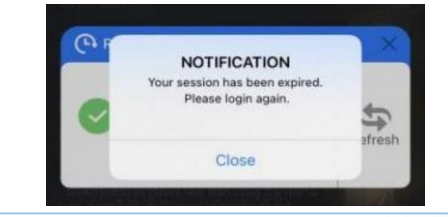

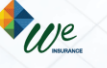

DAOL DIGITAL